# ISolarCloud APP Commissioning Guide

#### Disclaimer

The material in this document has been prepared by Sungrow Australia Group Pty. Ltd. ABN 76 168 258 679 and is intended as a guideline to assist solar installers for troubleshooting. It is not a statement or advice on any of the Electrical or Solar Industry standards or guidelines. Please observe all OH&S regulations when working on Sungrow equipment.

| Version | Revision History    | History Created and Review by |                           |  |  |
|---------|---------------------|-------------------------------|---------------------------|--|--|
| 1.0     | Issued for Approval | Service Team (Australia)      | 04 <sup>th</sup> Jan 2021 |  |  |

This document only applies to all Sungrow inverters for monitoring solutions.

The information in this document may contain predictive statements including, without limitation, statements regarding the future financial and operating results, future product portfolio, new technology, etc. There are several factors that could cause actual results and developments to differ materially from those expressed or implied in the predictive statements. Therefore, such information is provided for reference purpose only and constitutes neither an offer nor an acceptance. Sungrow Power may change to this document without notice as we continuously improving our services.

If you have any questions relation to iSolarCoud commissioning procedures, please take photos if you are on site and contact Sungrow Service Department on 1800 786 476 or email to service@sungrowpower.com.au, Monday- Friday 9am - 5pm (AEDT).

## Contents

## Contents

| 1. | Download iSolarCloud App                                     | 3    |
|----|--------------------------------------------------------------|------|
| 2. | Register an Account                                          | 3    |
|    | 2.1 The account type for Distributor/ Installer              | 3    |
|    | 2.2 The Organization Code for Distributor/ Installer Account | 4    |
|    | 2.3 The account type for End user                            | 5    |
| 3. | Plant Creation                                               | 6    |
|    | 3.1 WiFi configuration                                       | 6    |
| (  | 3.2 Plant Configuration                                      | 8    |
| (  | 3.3 Tariff Configuration                                     | 9    |
|    | 3.4 Put in the Organization Code or End-user Email Address   | . 10 |
| 4. | WiFi Configuration                                           | . 12 |
| 5. | Common Issue                                                 | . 14 |
| į  | 5.1. Cannot Connect to SG Signal                             | . 14 |
| Ę  | 5.2. Resume Commissioning                                    | . 14 |

## 1. Download iSolarCloud App

Search iSolarCloud in App Store or Google Play Store or scan the QR code below to download and install iSolarCloud on the mobile.

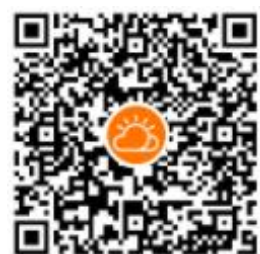

## 2. Register an Account

Open iSolarCloud, click RIGISTER to create a new account. Then, a user registration page will be shown on the screen. On the user registration page, there are two different types of the account could be selected.

### 2.1 The account type for Distributor/ Installer

The installer or retailer can select the account type for Distributor/ Installer. Make sure that the server has been selected as the international one. Put in the email address and send verification code. Finished the blanks as required, tick Accept Privacy Policy and click Register. After, a reminding for registration successful will show up and click Proceed to Log in. From the log-in page, put in the email address and the password set previously to log in the account.

| Optus 穼 11:10 am      | 16%     10%     10%     10%     10%     10%     10%     10%     10%     10%     10%     10%     10%     10%     10%     10%     10%     10%     10%     10%     10%     10%     10%     10%     10%     10%     10%     10%     10%     10%     10%     10%     10%     10%     10%     10%     10%     10%     10%     10%     10%     10%     10%     10%     10%     10%     10%     10%     10%     10%     10%     10%     10%     10%     10%     10%     10%     10%     10%     10%     10%     10%     10%     10%     10%     10%     10%     10%     10%     10%     10%     10%     10%     10%     10%     10%     10%     10%     10%     10%     10%     10%     10%     10%     10%     10%     10%     10%     10%     10%     10%     10%     10%     10%     10%     10%     10%     10%     10%     10%     10%     10%     10%     10%     10%     10%     10%     10%     10%     10%     10%     10%     10%     10%     10%     10%     10%     10%     10%     10%     10%     10%     10%     10%     10%     10%     10%     10%     10%     10%     10%     10%     10%     10%     10%     10%     10%     10%     10%     10%     10%     10%     10%     10%     10%     10%     10%     10%     10%     10%     10%     10%     10%     10%     10%     10%     10%     10%     10%     10%     10%     10%     10%     10%     10%     10%     10%     10%     10%     10%     10%     10%     10%     10%     10%     10%     10%     10%     10%     10%     10%     10%     10%     10%     10%     10%     10%     10%     10%     10%     10%     10%     10%     10%     10%     10%     10%     10%     10%     10%     10%     10%     10%     10%     10%     10%     10%     10%     10%     10%     10%     10%     10%     10%     10%     10%     10%     10%     10%     10%     10%     10%     10%     10%     10%     10%     10%     10%     10%     10%     10%     10%     10%     10%     10%     10%     10%     10%     10%     10%     10%     10%     10%     10%     10%     10%     10%     10%     10%     10%     10%     10%     10%     10%     10% | nil Optus 🗢 1           | 1:41 am 💿 14% 💽                       | 📶 Optus 🗢  | 11:41 am 💿 14% 💽      |
|-----------------------|----------------------------------------------------------------------------------------------------|-------------------------|---------------------------------------|------------|-----------------------|
| BACK                  |                                                                                                    | < BACK                  |                                       | < BACK     |                       |
| JSER REGISTRATION     |                                                                                                    | USER REGISTRAT          | ION                                   | USER REGIS | STRATION              |
| Distributor/Installer | End User                                                                                                    | valigen i de            | ///////////////////////////////////// |            |                       |
| International Server  | × *                                                                                                    | Send Ve                 | Help                                  |            |                       |
| Email                 | @amail.com > *                                                                                                    | 022468                  |                                       |            |                       |
| Ked S FRAM            | Ginandoni                                                                                                    | •••••                   | •                                     | Re         | gistration Successful |
| Send Verification     | Code                                                                                                    | ******                  | 0                                     |            |                       |
| Verification Code     | *                                                                                                    | 8                       |                                       |            | Proceed to Login      |
| Password              | *                                                                                                    | Australia               | ~ .                                   |            |                       |
| Confirm Password      |                                                                                                    | (UTC+11:00) Magadan     | ~                                     |            |                       |
| Australia             | ~ *                                                                                                    | 12345678901 For example | · · ·                                 |            |                       |
|                       |                                                                                                    | Company Name            |                                       |            |                       |
| (01C+11:00) Magadan   | * *                                                                                                    |                         |                                       | na,        |                       |
| ABN                   |                                                                                                    | Code of Opper Level in  | staller/Distributor                   | L          |                       |
| Company Name          |                                                                                                    | Accept Privacy Policy   |                                       |            |                       |
|                       |                                                                                                    | F                       | legister                              |            |                       |

| III Optus 奈             | 11:41 am  |              |
|-------------------------|-----------|--------------|
|                         | Login     | ۵ …          |
| Account<br>van statt c@ | gmail.com | •            |
| Password                |           | ø            |
|                         | LOGIN     |              |
|                         | REGISTER  | ۲.           |
| Forgot Passwo           | ord       |              |
|                         |           |              |
|                         |           |              |
|                         |           |              |
|                         |           |              |
|                         | Others    |              |
| 8                       |           | B            |
| Visitor Loc             | in        | Local Access |

### 2.2 The Organization Code for Distributor/ Installer Account

After logging in an installer account, click More at the bottom. Then click Profile, Organization Code could be found under Organization information. This code is for the installer / retailer better monitoring the inverter working status for their customers. By adding this code under the customer account, the installer/ retailer can also get the customer's plant shown in the installer's account. By clicking the plant, the installer can access the customer's account to check the working status of the inverter.

| 📶 Optus 🗢 | 11:42 am                         | <ul> <li>● 14% IF</li> <li>Q (+)</li> </ul> | nil Optus 🗢                                              | 11:42 am<br>MORE | 14%     14%     14%     14%     14%     14%     14%     14%     14%     14%     14%     14%     14%     14%     14%     14%     14%     14%     14%     14%     14%     14%     14%     14%     14%     14%     14%     14%     14%     14%     14%     14%     14%     14%     14%     14%     14%     14%     14%     14%     14%     14%     14%     14%     14%     14%     14%     14%     14%     14%     14%     14%     14%     14%     14%     14%     14%     14%     14%     14%     14%     14%     14%     14%     14%     14%     14%     14%     14%     14%     14%     14%     14%     14%     14%     14%     14%     14%     14%     14%     14%     14%     14%     14%     14%     14%     14%     14%     14%     14%     14%     14%     14%     14%     14%     14%     14%     14%     14%     14%     14%     14%     14%     14%     14%     14%     14%     14%     14%     14%     14%     14%     14%     14%     14%     14%     14%     14%     14%     14%     14%     14%     14%     14%     14%     14%     14%     14%     14%     14%     14%     14%     14%     14%     14%     14%     14%     14%     14%     14%     14%     14%     14%     14%     14%     14%     14%     14%     14%     14%     14%     14%     14%     14%     14%     14%     14%     14%     14%     14%     14%     14%     14%     14%     14%     14%     14%     14%     14%     14%     14%     14%     14%     14%     14%     14%     14%     14%     14%     14%     14%     14%     14%     14%     14%     14%     14%     14%     14%     14%     14%     14%     14%     14%     14%     14%     14%     14%     14%     14%     14%     14%     14%     14%     14%     14%     14%     14%     14%     14%     14%     14%     14%     14%     14%     14%     14%     14%     14%     14%     14%     14%     14%     14%     14%     14%     14%     14%     14%     14%     14%     14%     14%     14%     14%     14%     14%     14%     14%     14%     14%     14%     14%     14%     14%     14%     14%     14%     14%     14%     14%     14%     14%     14%     14% | ・III Optus <b>奈</b><br>く BACK                                                       | 11:42 am   | 14% 14%        |
|-----------|----------------------------------|---------------------------------------------|----------------------------------------------------------|------------------|----------------------------------------------------------------------------------------------------|-------------------------------------------------------------------------------------|------------|----------------|
|           |                                  |                                             | Not Set<br>hzti018s                                      |                  |                                                                                                    | PROFILE                                                                             |            |                |
|           |                                  |                                             | Profile                                                  | To Be I          | Completed >                                                                                                    | Basic Informat<br>Not Set<br>User ID:hzti018s<br>Distributor/Installer<br>Australia | tion       | GMT+11 Magadan |
|           |                                  |                                             | Local Access 1 Live Data                                 |                  | ><br>NEW >                                                                                                    | Organization I                                                                      | nformation |                |
| No plant  | t available. Please create a pla | int first.                                  | <ul> <li>Message Cent</li> <li>My Service Pro</li> </ul> | er<br>ovider     |                                                                                                    | Organization Code:                                                                  | AUSKDYME   |                |
|           |                                  |                                             | <ul><li>FAQs</li><li>Feedback</li></ul>                  |                  | )<br>BETA                                                                                                    |                                                                                     |            |                |
|           |                                  |                                             | Settings                                                 |                  |                                                                                                    |                                                                                     |            |                |
| Home      | Fault                            | NEW                                         | fair<br>Home                                             | <u></u><br>Fault | More                                                                                                    |                                                                                     |            | 2              |

GD\_202101\_All\_iSolarCloud APP Commissioning Guide\_V1.0

Page 4 of 14

© Sungrow Australia Group Pty. Ltd. All rights reserved. As we continuously improving our services, changes to this document may occur without notice.

#### 2.3 The account type for End user

The owner of the inverter normally selects the account for End User. The registration for the ender user account is easier. After filling in the verification code and setting the password, it is only required to finish the country and time zone so that to finish the registration for End User account. Compared with Distributor/ Installer Account, the End User account does not have organization code. Actually, it is for the owner to better monitoring their own inverter and power flows in the property.

| RREGISTRAT                                                                                                    | ION                                                                                                    |                                                                                                    |                  | USE                                              | R REGISTRA                                                                                          | TION          |                           |
|----------------------------------------------------------------------------------------------------|----------------------------------------------------------------------------------------------------|----------------------------------------------------------------------------------------------------|------------------|--------------------------------------------------|----------------------------------------------------------------------------------------------------|---------------|---------------------------|
|                                                                                                    |                                                                                                    |                                                                                                    |                  |                                                  |                                                                                                    |               |                           |
| istributor/Installer                                                                                                    | End                                                                                                    | l User                                                                                                    | _                | 0                                                | Registration Succ                                                                                   | essful        |                           |
| ernational Server                                                                                                    |                                                                                                    |                                                                                                    | × .              |                                                  |                                                                                                    | $\checkmark$  |                           |
| ıgzhaozqc                                                                                                    | (                                                                                                    | @gmail.com ~                                                                                                    | × •              |                                                  | Registra                                                                                            | tion Successf | ul                        |
| _                                                                                                    |                                                                                                    | (i) He                                                                                                    | lelp             |                                                  | Proc                                                                                                | ceed to Login |                           |
| 1741                                                                                                    | esend(23s)                                                                                                    |                                                                                                    |                  |                                                  |                                                                                                    |               |                           |
| ••••                                                                                                    |                                                                                                    | 0                                                                                                    | ∞ •              |                                                  |                                                                                                    |               |                           |
| •••••                                                                                                    |                                                                                                    |                                                                                                    | ◎ *              |                                                  |                                                                                                    |               |                           |
| stralia                                                                                                    |                                                                                                    |                                                                                                    | ~ ·              |                                                  |                                                                                                    |               |                           |
| C+11:00) Magadan                                                                                                    |                                                                                                    |                                                                                                    | *                |                                                  |                                                                                                    |               |                           |
| ccept Privacy Polic                                                                                                    | y<br>Register                                                                                                    |                                                                                                    | I                |                                                  |                                                                                                    |               |                           |
| cccept Privacy Polic                                                                                                    | y<br>Register<br>4:13 pm<br>Login                                                                                                    | @ 397<br>(3)                                                                                                    | av. D<br>        | .ati<br><<br>F                                   | Optus 4G<br>BACK<br>PROFILE                                                                         | 4:13 pm       | @ 39% 💽                   |
| al Optus 46                                                                                                    | y<br>Register<br>4:13 pm<br>Login<br>Policy                                                                                                    | @ 399<br>©                                                                                                    | 9% <b>()</b><br> | att<br><<br>F                                    | Optus 46<br>BACK<br>PROFILE                                                                         | 4:13 pm       | € 39% €                   |
| al Optus 40<br>Accel<br>yan<br>Past iSolarC                                                                                                    | y<br>Register<br>4:13 pm<br>Login<br>Policy<br>Ioud                                                                                                    | @ 399<br>©                                                                                                    | ax.⊕<br><br>≷    |                                                  | Optus 4G<br>BACK<br>PROFILE<br>asic Information                                                     | 4:13 pm       | @ 39% #                   |
| Acc.<br>Acc.<br>Privacy Polic<br>Acc.<br>Privacy<br>iSolarC<br>Sungrow Po<br>referred to a                                                                                                    | 4:13 pm<br>Login<br>Policy<br>loud<br>www.supply.Co., I<br>is "Sungrow"; "we                                                                                                    | @ 397<br>②<br>Ltd. (also<br>", "us"                                                                                                    |                  | <br><<br>F<br>B<br>V<br>U<br>C<br>C              | Optus 46<br>BACK<br>PROFILE<br>asic Information<br>of Set<br>ser ID:hkc9iqc9<br>wwere               | 4:13 pm       | @ 39% #*                  |
| Acci<br>Acci<br>yan<br>Pasi<br>Sungrow Por<br>referred to a<br>or "our") attr<br>your privacy                                                                                                    | 4:13 pm<br>Login<br>Policy<br>loud<br>wer Supply Co., 1<br>is "Sungrow"; "we<br>aches great impor                                                                                                    | • sm<br>(2)<br>Ltd. (also<br>e", "us"<br>tance to                                                                                                    | 9% 🕑             | -ul<br>C<br>B<br>N<br>U<br>C<br>C<br>A           | Optus 4G<br>BACK<br>PROFILE<br>vasic Information<br>of Set<br>ser ID:hkc9iqc9<br>www.<br>ustralia   | 4:13 pm       | € 39% €                   |
| Acci<br>al Optus 46<br>Acci<br>yan<br>Privacy<br>iSolarCl<br>Sungrow Por<br>referred to a<br>or "our") att<br>your privacy<br>Therefore, w<br>privacy polic                                                                                                    | 4:13 pm<br>Login<br>Policy<br>loud<br>www.Supply.Co., 1<br>is "Sungrow"; "we<br>aches great impor<br>c.<br>ve have worked or<br>cy that covers how                                                                                                    | © 397<br>©<br>Ltd. (also<br>o", "us"<br>rtance to<br>ut a<br>w we                                                                                                    | av. ₽<br>        | ant<br>C<br>F<br>B<br>N<br>U<br>U<br>C<br>C<br>A | Optus 46<br>BACK<br>PROFILE<br>asic Information<br>of Set<br>ser ID:hke9iqc9<br>www.                | 4:13 pm       | @ 39% #<br>GMT+11 Magadan |
| Acci<br>yan<br>Privacy Polic<br>Acci<br>yan<br>Privacy<br>iSolarCi<br>Sungrow Po<br>referred to a<br>or "our") att<br>your privacy<br>Therefore, w<br>privacy polic<br>For<br>process you<br>data control                                                                                                    | 4-13 pm<br>Login<br>Policy<br>loud<br>wer Supply Co., 1<br>is "Sungrow"; "we<br>aches great impor<br>c,<br>we have worked or<br>cy that covers hov<br>per personal data at<br>ler when you use                                                                                                    | son     the state of the state of the s | av               | .ul<br>C<br>F<br>N<br>U<br>C<br>C<br>A           | Optus 46<br>BACK<br>PROFILE<br>sasic Information<br>of Set<br>ser ID:hkc9iqc9<br>wwwer<br>ustralia  | 4:13 pm       | € 39%<br>SMT+11 Magadan   |
| al Optus 46<br>Acci<br>yan<br>Privacy<br>iiSolarCl<br>Sungrow Por<br>referred to a<br>or "our") att<br>your privacy polic<br>Therefore, w<br>privacy polic<br>For<br>SolarCloud<br>www.isolarc                                                                                                    | 4:13 pm<br>Login<br>Policy<br>loud<br>wer Supply Co., I<br>is "Sungrow"; "we<br>aches great impor<br>c.<br>ve have worked ou<br>py that covers how<br>ir personal data at<br>ler when you use<br>service via the we<br>loud.com(the "we                                                                                                    | as any     the second second sec | ₩<br>            | ant<br>S<br>F<br>N<br>U<br>O<br>O<br>O           | Optus 46<br>BACK<br>PROFILE<br>asic Information<br>of Set<br>ser ID:hkc9iqc9<br>wmer<br>ustralia    | 4:13 pm       | @ 39% #<br>GMT+11 Magadan |
| Acc.<br>Acc.<br>Acc. | 4-13 pm<br>Login<br>Policy<br>loud<br>wer Supply Co., 1<br>is "Sungrow"; "we<br>aches great impor<br>de have worked or<br>cy that covers hov<br>cy that covers hov<br>cy that covers hov<br>data at<br>ler when you use<br>service via the we<br>sloud.com(the "we<br>loud.com(the "we<br>service via the we<br>loud.com(the "we<br>service via the we<br>loud.com(the "we<br>service via the we<br>loud.com(the "we<br>service via the we<br>loud.com(the "we<br>loud.com(the "we<br>loud.com(the "we<br>service via the we<br>loud.com(the "we<br>service via the we<br>loud.com(the "we<br>loud.com(the "w | • 397<br>(2)<br>Ltd. (also<br>", "us"<br>tance to<br>ut a<br>w we<br>s the<br>our<br>ebsite")<br>the "App";<br>ather<br>, This                                                                                                    | 2                | .ul<br>C<br>F<br>N<br>U<br>C<br>C<br>A           | Optus 46<br>BACK<br>PROFILE<br>sasic Informat<br>of Set<br>ser ID:hkc9iqc9<br>wwwer<br>ustralia     | 4:13 pm       | @ 39% #<br>GMT+11 Magadan |
| Acce<br>yan<br>Pass<br>For<br>For<br>For<br>For<br>For<br>For<br>For<br>For                                                                                                    | 4:13 pm<br>Login<br>Policy<br>boud<br>wer Supply Co., 1<br>is "Sungrow"; "we<br>aches great impor<br>de have worked or<br>by that covers how<br>ir personal data as<br>learwhee you use<br>even kew worked or<br>by that covers how<br>ir personal data as<br>learwhee you as<br>even kew worked or<br>by that covers how<br>ir personal data as<br>learwhee the worked or<br>by that covers how<br>ir personal data as<br>learwhee the worked or<br>by that covers how<br>ir personal data as<br>learwhee the the the the the<br>service via the we<br>load.com(the "we<br>olarCloud App (the<br>is "SolarCloud").                                                                                                    | • 397<br>(2)<br>Ltd. (also<br>", "us"<br>trance to<br>ut a<br>w we<br>s the<br>our<br>ebsite")<br>he "App";<br>ther<br>ther<br>. This                                                                                                    | 2%               | adt<br>C<br>F<br>B<br>N<br>U<br>U<br>C<br>C<br>A | Optus 46<br>BACK<br>PROFILE<br>assic Information<br>of Set<br>ser ID:hko9iqc9<br>www.er<br>ustralia | 4:13 pm       | • 39% •<br>SMT+11 Magadan |

## 3. Plant Creation

### 3.1 WiFi configuration

Open iSolarCloud, login the account and click "  $\oplus$  " on top right corner to create a new plant. Click Residential-> PV->Scan QR code on the WiFi dongle and Confirm->Click WLAN for Setup-> It will remind to connect with SG signal->Open the WiFi settings on the mobile, and join the SG signal. The password should be the same as the serial number of the WiFi dongle (if required). There will be a tick in front of the SG signal if successfully joined.-> Go back to iSolarCloud and click Next-> Select the local network shown on the list and put in the password. The successfully connected page will show up -> Reconnect home network instead of SG signal or just disconnect WiFi on the phone settings->Click next on the new page showing successfully connected and device is connected with internet->click Next->Directly click next in Add Inverter page.

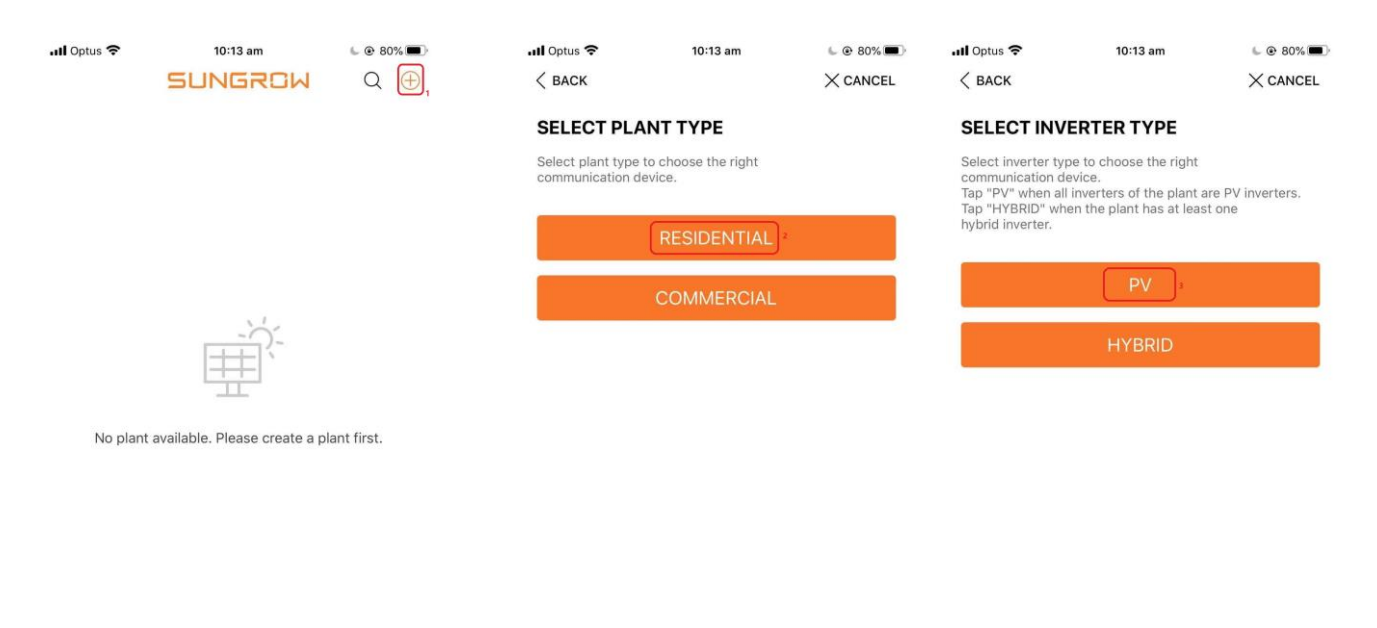

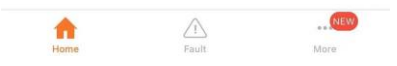

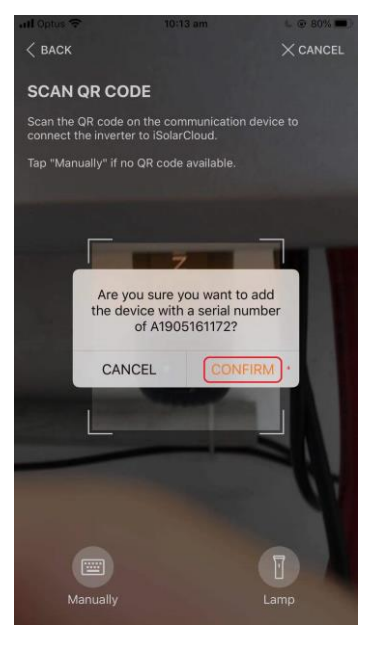

| 📶 Optus 穼       | 10:13 am                | L @ 79% D        | 📶 Optus 奈                                    | 10:13 am                                       | L @ 🕇 79% 🔳                             |
|-----------------|-------------------------|------------------|----------------------------------------------|------------------------------------------------|-----------------------------------------|
| < BACK          |                         | $\times$ cancel  | < BACK                                       |                                                | $\times$ cancel                         |
| SELECT YOU      | JR SETUP                |                  | CONNECT Y                                    | OUR INVERTER                                   | 2                                       |
| Select communic | ation device to connect | t your inverter. | Open WLAN setti<br>XXXXX" in the lis<br>App. | ngs on the mobile dev<br>of networks and retur | ice, tap "SG-<br>rn to iSolarCloud      |
|                 | WiNet                   |                  | Note: The "SG-X)<br>password which i         | XXX" network connects the S/N printed on the   | ction may require a<br>ne communication |
|                 | WLAN S                  |                  | device (e.g. WiFi<br>11 characters.          | V31), starting from cap                        | oital letter included                   |
|                 | ETHEDNET                |                  | SG-X                                         | XXXXXXX                                        | (                                       |

#### Clean power for all

| II Optus 穼      | 10:14 am             | 6 | @ 7        | 8% 🔳       |
|-----------------|----------------------|---|------------|------------|
| Settings        | WLAN                 |   |            |            |
| WLAN            |                      |   |            | 0          |
| ✓ SG-A19****117 | 72                   | • | (;         | í          |
| MY NETWORKS     |                      |   |            |            |
| Telstra0592     |                      | • | (1.        | (i)        |
| OTHER NETWORKS  |                      |   |            |            |
| HP-Print-46-C   | Officejet Pro X576dw | • | (:-        | i          |
| lincoln         |                      | • | ( <b>?</b> | i          |
| Lincoln-Sydne   | У                    | • | (•         | <b>(i)</b> |
| NETGEAR83       |                      | • | (•         | i          |
| SG-B19****08    | 63                   | • | (:-        | <b>()</b>  |
| Telstra0592-5   | G                    | • | (:         | i          |
| Other           |                      |   |            |            |
|                 |                      |   |            |            |

| 📶 Optus 穼 🕸                    | 10:14 am              | 6 @ 78% 🔳       |
|--------------------------------|-----------------------|-----------------|
| < васк                         |                       | $\times$ cancel |
| SUCCESSFU                      | LLY CONNECT           | ED              |
| The mobile device A19****1172. | is now connected to t | he inverter SG- |

Ø

| 📶 Optus 穼 祭                                  | 10:15 am                               | 6 @ <b>1</b> 78% 🔳 |
|----------------------------------------------|----------------------------------------|--------------------|
| < BACK                                       |                                        | $\times$ cancel    |
| SELECT LOC                                   | AL NETWORK                             |                    |
| Select local networ<br>the inverter to the l | k and enter the pass<br>local network. | word to connect    |
| List of Available W                          | /LAN                                   | S                  |
| Telstra0592                                  |                                        | ((î•               |
| SG-B19****0863                               |                                        | () <b>.</b>        |
| HP-Print-46-Office                           | ejet Pro X576dw                        | (i)                |
| TP-LINK_Extender_                            | 2.4GHz                                 | (6                 |
| HQC Internet Conn                            | ection                                 | ()<br>•            |
| NETGEAR83                                    |                                        | ( <b>6</b>         |
| Lincoln-Sydney                               |                                        | ( <b>?</b> •       |
| lincoln                                      |                                        | (ñ.                |
|                                              |                                        |                    |

NEXT

NEXT

#### Clean power for all

| .II Optus | <b>?</b> ∜ |            | 10:15 am             | i.              | L @ 1     | 78% 🔳       |                     | 📶 Optus 🗢 🌣           | 10:15 am         |               | ⊾ 🕑 🕇 78% 🔳                         |                         | III Optus 4G                    | 10:39 am                       | l 🖲 72% 🔳 |
|-----------|------------|------------|----------------------|-----------------|-----------|-------------|---------------------|-----------------------|------------------|---------------|-------------------------------------|-------------------------|---------------------------------|--------------------------------|-----------|
| < BACK    |            |            |                      |                 | ×c        | ANCEL       |                     | < васк                |                  |               | $\times$ cancel                     |                         | Settings                        | WLAN                           |           |
| SELEC     |            | CALN       | ETWO                 | ORK             |           |             |                     | SUCCESSFUL            |                  | CTED          |                                     |                         |                                 |                                |           |
| Select lo | cal netw   | ork and    | enter the            | e password      | l to conn | ect         |                     | The inverter is now o | connected to the | e interne     | et.                                 |                         | WLAN                            |                                |           |
| List of / |            | Please e   | nter pas<br>elstra05 | sword for<br>92 |           | Ø           |                     |                       |                  |               |                                     |                         | AirDrop, AirPla<br>require WLAN | y and improved location accura | су        |
| Telstra0  | Please     | enter p    | assword.             |                 | 9         | <b>A</b>    |                     |                       |                  |               |                                     |                         | Apps Using                      | WLAN & Mobile                  | >         |
| SG-B19    | CA         | ANCEL      |                      | CONFIR          | M         | ((;*        |                     |                       |                  |               |                                     |                         | Epoble W/AE                     | 21                             |           |
| HP-Print  | t-46-Offi  | icejet Pro | o X576d              | N               |           | ÷.          |                     |                       |                  |               |                                     |                         | Linable WAP                     | 1                              |           |
| TP-LINK   | _Extende   | er_2.4GH   | łz                   |                 |           | <b>?</b>    |                     |                       | $\sim$           | 2             |                                     |                         |                                 |                                |           |
| HQC Inte  | ernet Cor  | nnection   |                      |                 |           | (ñ <b>.</b> |                     |                       |                  |               |                                     |                         |                                 |                                |           |
|           |            | Please     | enter pa             | ssword.         | I         | Done        |                     |                       |                  |               |                                     |                         |                                 |                                |           |
| q w       | е          | r          | t y                  | u               | i o       | , p         |                     |                       |                  |               |                                     |                         |                                 |                                |           |
| а         | s c        | d f        | g                    | h j             | k         | T           |                     |                       |                  |               |                                     |                         |                                 |                                |           |
|           | z >        | x c        | v                    | b n             | m         |             |                     |                       |                  |               |                                     |                         |                                 |                                |           |
|           | 0          |            |                      |                 |           |             |                     |                       | NEYT             |               |                                     |                         |                                 |                                |           |
| 123       | ¥          |            | space                |                 |           | one         |                     |                       | NEXT.            |               |                                     |                         |                                 |                                |           |
|           |            |            |                      |                 |           |             | 100100              |                       |                  |               | 122                                 |                         |                                 |                                |           |
|           |            |            |                      | •II Op          | itus 4G   |             | 10:17 am            |                       | ):               | .II Opt       | tus 4G                              | 10:17                   | ' am                            |                                |           |
|           |            |            |                      |                 |           |             |                     | /( 0/110LL            |                  |               |                                     |                         |                                 | <u> </u>                       |           |
|           |            |            |                      | SU              | CCES      | SFU         | LLY CONNECT         | ED                    |                  | AD            | D INVERTE                           | R                       |                                 |                                |           |
|           |            |            |                      | The             | mobile    | device i    | is now connected to | the internet.         |                  | Tap '<br>More | "NEXT" to start<br>e" to add more i | configural<br>nverters. | tion of the plan                | t or tap "Add                  |           |
|           |            |            |                      |                 |           |             |                     |                       |                  | •             | A1905161172                         |                         |                                 |                                |           |
|           |            |            |                      |                 |           |             |                     |                       |                  | Ð             | Add More                            |                         |                                 |                                |           |
|           |            |            |                      |                 |           |             |                     |                       |                  |               |                                     |                         |                                 |                                |           |
|           |            |            |                      |                 |           |             |                     |                       |                  |               |                                     |                         |                                 |                                |           |
|           |            |            |                      |                 |           |             | $\checkmark$        |                       |                  |               |                                     |                         |                                 |                                |           |
|           |            |            |                      |                 |           |             |                     |                       |                  |               |                                     |                         |                                 |                                |           |
|           |            |            |                      |                 |           |             |                     |                       |                  |               |                                     |                         |                                 |                                |           |
|           |            |            |                      |                 |           |             |                     |                       |                  |               |                                     |                         |                                 |                                |           |
|           |            |            |                      |                 |           |             |                     |                       |                  |               |                                     |                         |                                 |                                |           |
|           |            |            |                      |                 |           |             |                     |                       |                  |               |                                     |                         |                                 |                                |           |
|           |            |            |                      |                 |           |             |                     |                       |                  |               |                                     |                         |                                 |                                |           |
|           |            |            |                      |                 |           |             |                     |                       |                  |               |                                     |                         |                                 |                                |           |
|           |            |            |                      |                 |           |             | NEXT                |                       |                  |               |                                     | NE                      | хт                              |                                |           |
|           |            |            |                      |                 |           |             |                     |                       |                  |               |                                     | Car.                    |                                 |                                |           |
|           |            |            |                      |                 |           |             |                     |                       |                  |               |                                     |                         |                                 |                                |           |

#### **3.2 Plant Configuration**

After clicking Next on Add inverter page, the Configure Plant page will be shown up. If location service was allowed for iSolarCloud app, the plant location will be filled in automatically. Finished all the blanks as required and click next.

| Optus 4G                                                                                  | 10:17 am                       | 6 @ 78% 🔳       |
|-------------------------------------------------------------------------------------------|--------------------------------|-----------------|
| < васк                                                                                    |                                | $\times$ cancel |
| CONFIGURE F                                                                               | PLANT                          | 1               |
| Enter plant informat                                                                      | ion.                           |                 |
| Plant Name                                                                                |                                |                 |
| A1905161172                                                                               |                                |                 |
| Country/Region                                                                            |                                |                 |
| Australia                                                                                 |                                | ~               |
| GMT+11<br>Magadan                                                                         |                                | ~               |
| <ul> <li>Plant Address</li> <li>13-21 Hallmark Str</li> <li>Wales 2145, Austra</li> </ul> | eet, Pendle Hill New S<br>alia | outh 📀          |
| Postal Code                                                                               |                                |                 |
| 2145                                                                                      |                                |                 |
| Grid-connected Da                                                                         | ate                            |                 |
| 2020-11-26 🔘                                                                              |                                | ~               |
|                                                                                           | NEXT                           |                 |

## **3.3 Tariff Configuration**

In Configure Tariff page, put in the tariff values provided by local grid company. If there are different prices for peak period or other periods, iSolarCloud also supports to provide more than one special periods for special prices. Turn on the button of Time-of-Use Tariff, click Add Time-of-Use Tariff and put in the price, start time and end time for Time Segment. After that click confirm. If more time segments need to be added, just need to repeat the previous process. The price for other periods could be set by clicking other time, putting in the price and confirm. After that, click Next.

| III Optus 4G                                                                          | 10:18 am                     | 6 @ 78% <b>D</b> | III Optus 4G                                                                               | 10:18 am                          | 🖌 🕑 78% 🔳 🖢    | III Optus 4G                  | 10:19 am | 6 @ 78% <b>=</b>      |
|---------------------------------------------------------------------------------------|------------------------------|------------------|--------------------------------------------------------------------------------------------|-----------------------------------|----------------|-------------------------------|----------|-----------------------|
| < BACK                                                                                |                              | × CANCEL         | < BACK                                                                                     |                                   | × CANCEL       | < BACK                        |          | CONFIRM               |
| CONFIGURE T<br>Enter tariff informati                                                 | CARIFF                       | plant revenue.   | <b>CONFIGURE</b><br>Enter tariff informa                                                   | TARIFF<br>ation to calculate your | plant revenue. | ADD TIME SE                   | GMENT    |                       |
| Unit                                                                                  |                              |                  | Unit<br>AUD                                                                                |                                   | $\sim$         | Price (AUD/kWh)<br>Start Time |          | Price Please Select > |
| AUD                                                                                   |                              | ~                |                                                                                            |                                   |                | End Time                      |          | Please Select >       |
| Feed-in Tariff (AUE<br>0.12 mmm<br>Time-of-Use Tari<br>Consumption Tariff<br>0.28 mmm | D/kWh)<br>iff<br>f (AUD/kWh) |                  | Feed-in Tariff (AL<br>0.12<br>Time-of-Use Ta<br>Not Set<br>* Other Time<br>Add Time-of-Use | JD/kWh)<br>ariff<br>Tariff        | >              |                               |          |                       |
| Time-of-Use Tari                                                                      | iff                          |                  | Consumption Tar<br>0.28                                                                    | iff (AUD/kWh)                     |                |                               |          |                       |
|                                                                                       |                              |                  | Time-of-Use Ta                                                                             | ariff                             |                |                               |          |                       |
|                                                                                       | NEXT                         |                  |                                                                                            | NEXT                              |                |                               |          |                       |

GD\_202101\_All\_iSolarCloud APP Commissioning Guide\_V1.0

Page 9 of 14

© Sungrow Australia Group Pty. Ltd. All rights reserved. As we continuously improving our services, changes to this document may occur without notice.

| I Optus 4G                                   | 10:18 am                                          | € @ 78% ■      | III Optus 4G    | 10:19 am | L 🕑 78% 💻 |
|----------------------------------------------|---------------------------------------------------|----------------|-----------------|----------|-----------|
| ( ВАСК                                       |                                                   | × CANCEL       | < BACK          |          | CONFIRM   |
| CONFIGURE                                    | TARIFF                                            |                |                 |          |           |
| Enter tariff informa                         | tion to calculate your                            | plant revenue. | EDIT TARIFF     |          |           |
| Unit                                         |                                                   |                | Price (AUD/kWh) |          | Price     |
| AUD                                          |                                                   | $\sim$         |                 |          |           |
| Feed-in Tariff (AU                           | D/kW/b)                                           |                |                 |          |           |
| 0.12                                         | <i>Dj</i> (c) (c) (c) (c) (c) (c) (c) (c) (c) (c) |                |                 |          |           |
| Not Set<br>* Other Time<br>Add Time-of-Use T | Tariff                                            | >              |                 |          |           |
| Consumption Tari<br>0.28                     | ff (AUD/kWh)                                      |                |                 |          |           |
| Time-of-Use Tai                              | riff                                              |                |                 |          |           |
| e anna anna anna anna anna anna anna an      | NEXT                                              |                |                 |          |           |

### 3.4 Put in the Organization Code or End-user Email Address

If the plant is created by an end-user account, it will require to put in the organization code of the installer or distributor, and return back to Dashboard.

| Optus 4G                                                                                           | 10:19 am | 6 @ 78% 🔳 ·       | III Optus 4G       | 10:20 am   | 6 @ 78% <b>@</b> |  |  |
|----------------------------------------------------------------------------------------------------|----------|-------------------|--------------------|------------|------------------|--|--|
| < васк                                                                                             |          |                   |                    |            |                  |  |  |
| CONNECT INSTALLER                                                                                  |          |                   | COMPLETED          |            |                  |  |  |
| Enter the organizational code of your installer to connect the plant with his iSolarCloud account. |          | taller to connect | The plant is now c | I.         |                  |  |  |
| Organization Coc                                                                                   | de       |                   |                    |            |                  |  |  |
| Please Enter                                                                                       |          |                   |                    |            |                  |  |  |
|                                                                                                    |          |                   |                    |            |                  |  |  |
|                                                                                                    |          |                   |                    |            |                  |  |  |
|                                                                                                    |          |                   |                    | Ň          |                  |  |  |
|                                                                                                    |          |                   |                    |            |                  |  |  |
|                                                                                                    |          |                   |                    |            |                  |  |  |
|                                                                                                    |          |                   |                    |            |                  |  |  |
|                                                                                                    |          |                   |                    |            |                  |  |  |
|                                                                                                    |          |                   |                    |            |                  |  |  |
|                                                                                                    |          |                   |                    |            |                  |  |  |
|                                                                                                    |          |                   |                    | PDF REPORT |                  |  |  |

GD\_202101\_All\_iSolarCloud APP Commissioning Guide\_V1.0

Page 10 of 14

If the plant is created by an installer account, the end-user email address needs to be put in. After that, click next and there will be a password coming to the end-user's email. Then return back to Dashboard and plant creation completed. In this way, the end user can access the online plant by logging in with his/her email address and the received password.

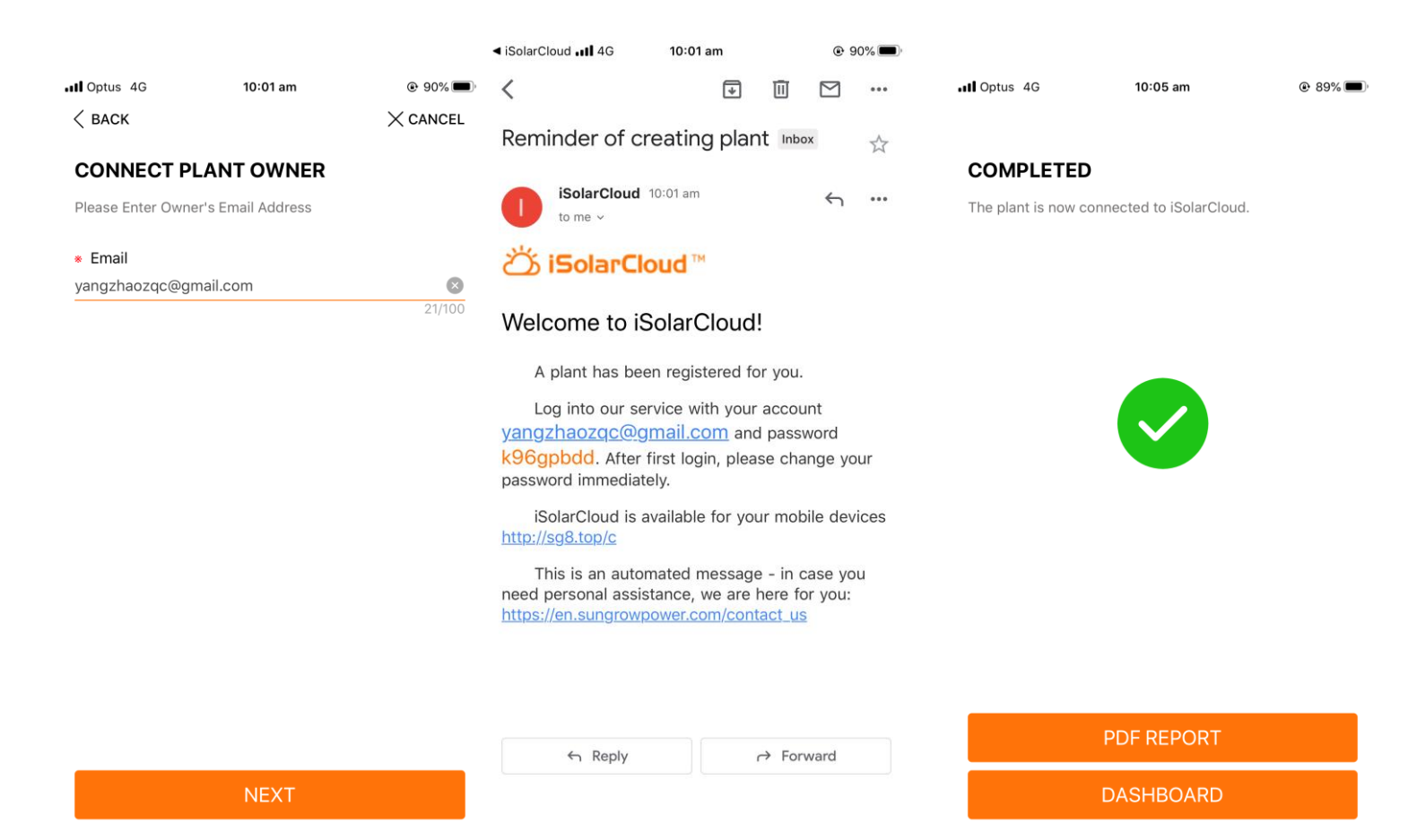

...| 🗢 🔳

? (i

🔒 🗢 🚺

🔒 🗢 🚺

### 4. WiFi Configuration

- 1) Insert WiFi dongle to the inverter and wait until the first LED light which labelled as "RUN" turns on.
- 2) In mobile WiFi settings, search for the WiFi "SG-XXXXXXXX" and connect. If a password required, use the serial number of the dongle as the password.
- 3) Choose either Method 1 or Method 2 below to complete WiFi configuration
- 4) After connecting successful, all three LED lights on WiFi dongle should be on.

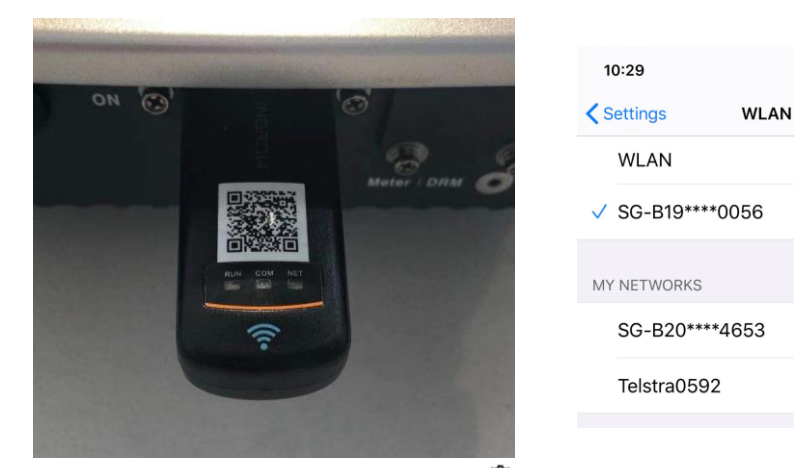

**Method 1:** Open iSolarCloud -> click " <sup>(2)</sup> " -> select "WLAN Configuration"-> Scan the QR code on the WiFi dongle -> select the WiFi network and put in the password.

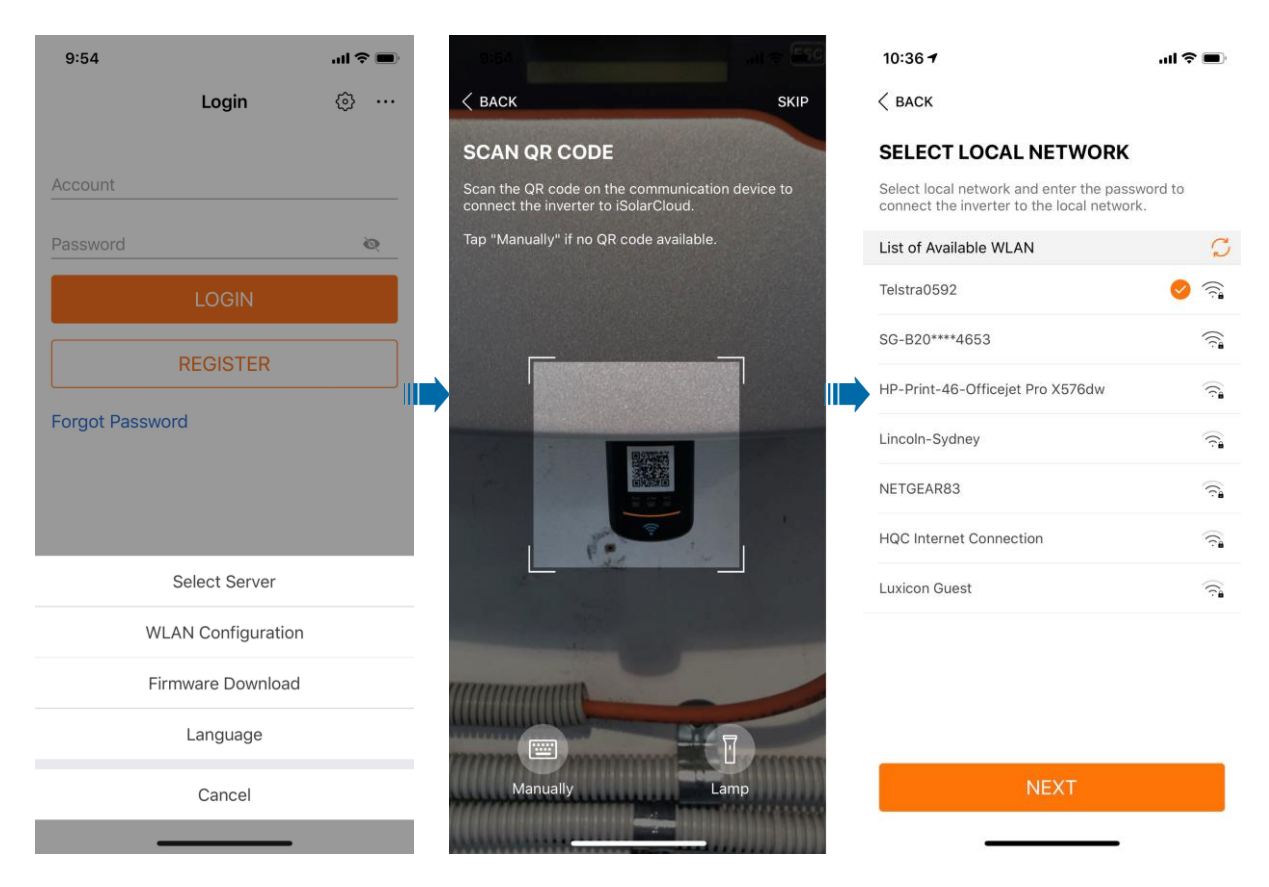

GD\_202101\_All\_iSolarCloud APP Commissioning Guide\_V1.0

Page 12 of 14

**Method 2**: Open iSolarCloud -> Local Access -> WLAN ->Login inverter with the account "admin" and password "pw8888" -> WLAN Configuration ->select the WiFi network and put in the password.

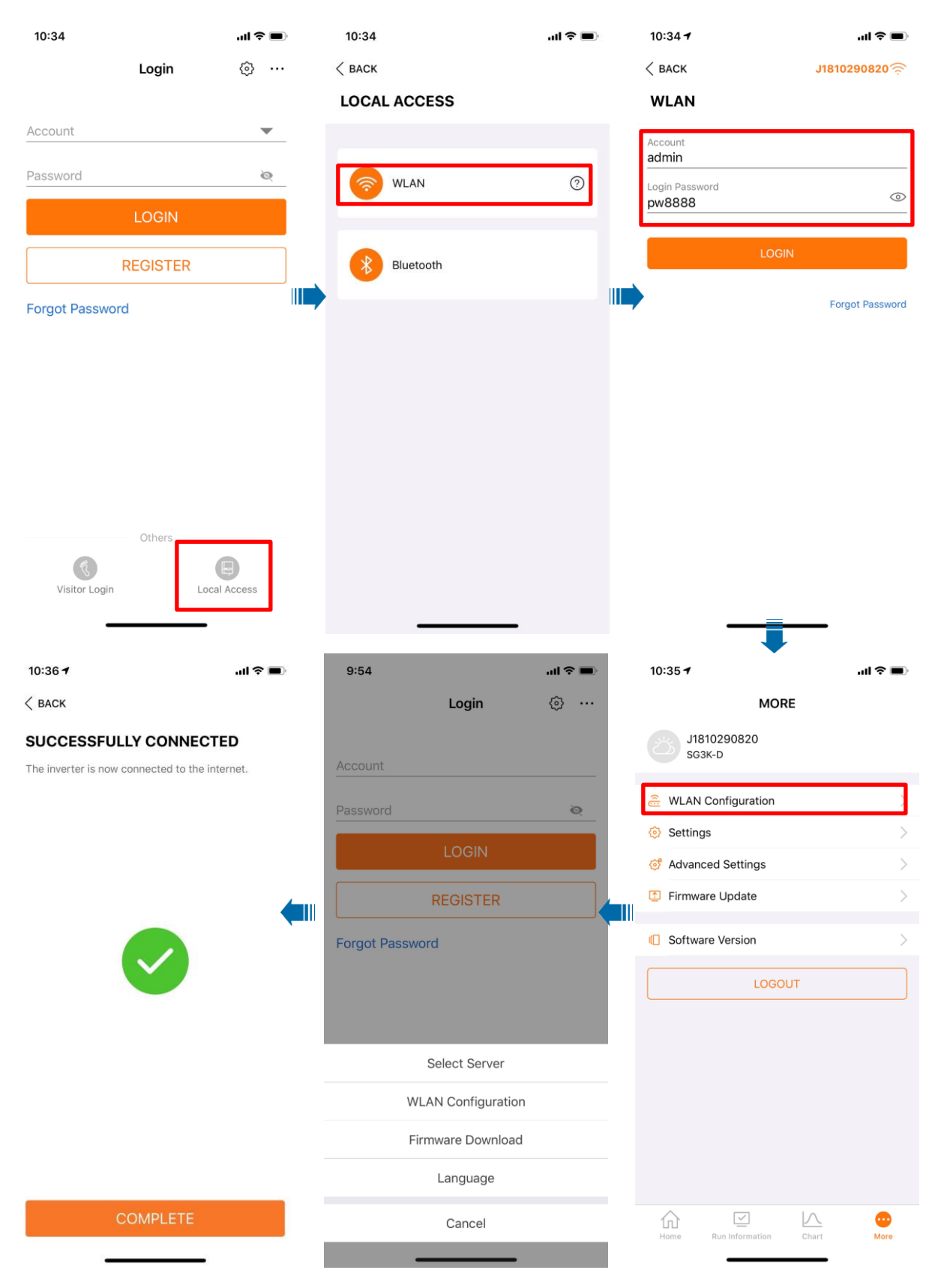

GD\_202101\_All\_iSolarCloud APP Commissioning Guide\_V1.0

Page 13 of 14

© Sungrow Australia Group Pty. Ltd. All rights reserved. As we continuously improving our services, changes to this document may occur without notice.

## 5. Common Issue

### 5.1.Cannot Connect to SG Signal

It could happen sometimes that the mobile cannot join the SG signal of the dongle when doing WiFi configuration.

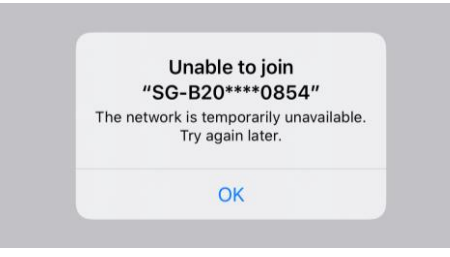

The reason for the problem is that the signal has been occupied by another device. In this case, it is necessary to check if the dongle is already connected with another mobile device such as iPad. After disconnecting the connection, try to connect to the SG network again.

## 5.2. Resume Commissioning

Sometimes when creating the plant on the iSolarCloud, the process might be stuck in resume commissioning. The reason for this is that the WiFi configuration has not been done properly. To rectify the issue, remove the WiFi dongle from the inverter and plug it in again. Then redo the WiFi configuration as per Section 4 in this document. To log out the app, follow the steps below.

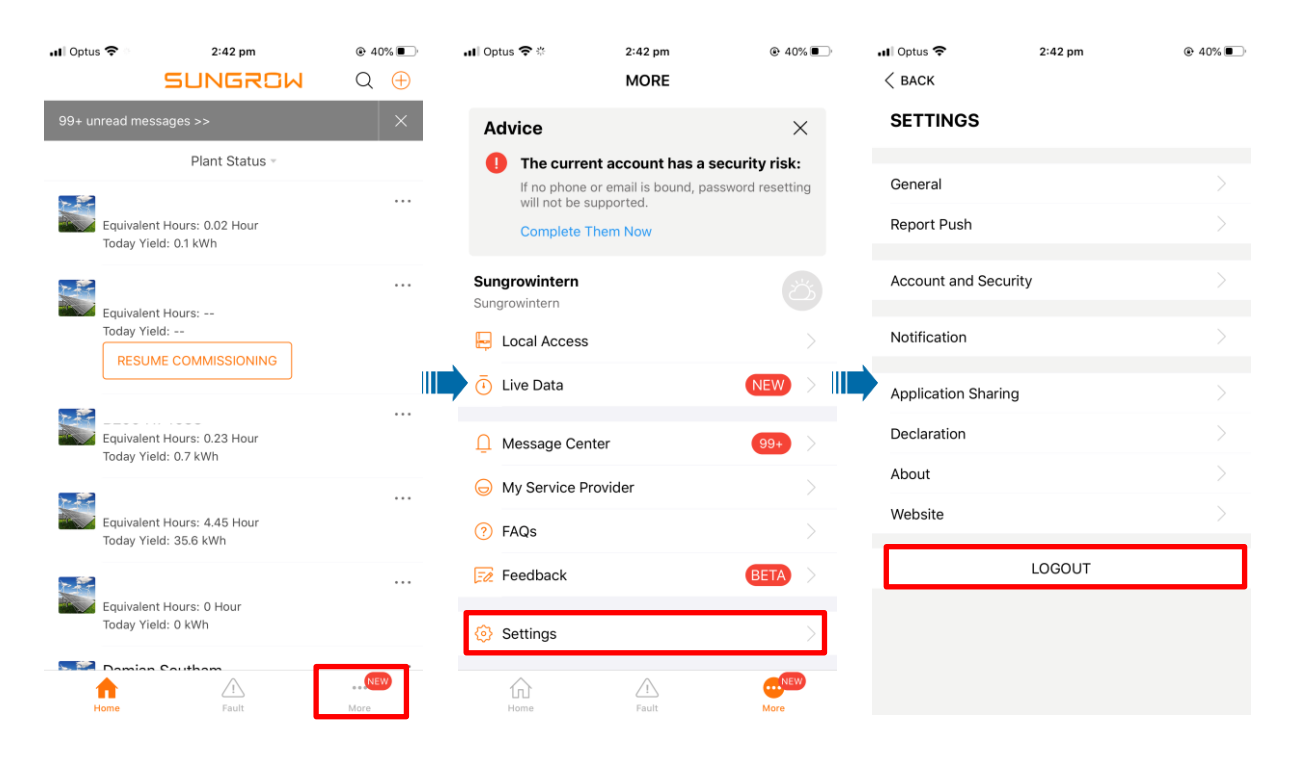